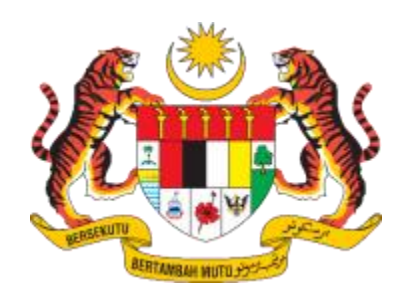

## DXXX

## DOKUMEN

## MANUAL PENGGUNA SISTEM

# ELECTRONIC TRADE UNION INFORMATION SYSTEM (e-TUIS)

## PENDAFTARAN KESATUAN SEKERJA

| NAMA AGENSI       | • • | JABATAN HAL EHWAL KESATUAN KERJA (JHEKS) |
|-------------------|-----|------------------------------------------|
| NAMA AGENSI INDUK | •   | KEMENTERIAN SUMBER MANUSIA (KESUMA)      |
| TARIKH DOKUMEN    | • • | 14.4.2025                                |
| VERSI DOKUMEN     | •   | 3.0                                      |

|  | Tajuk Dokumen:<br>Manual Pengguna Siste |              |               |
|--|-----------------------------------------|--------------|---------------|
|  | Tahap Keselamatan:<br>Terbuka           | No. Dokumen: | Versi:<br>3.0 |

# KANDUNGAN

| 1.0 | PENDAHULUAN                                                                   | 2                  |
|-----|-------------------------------------------------------------------------------|--------------------|
|     | 1.1 Objektif                                                                  | 2                  |
|     | 1.2 Kategori Pengguna                                                         | 2                  |
|     | 1.3 Identiti Projek                                                           | 3                  |
|     |                                                                               |                    |
| 2.0 | LANGKAH PENGGUNAAN                                                            | 4                  |
| 2.0 | LANGKAH PENGGUNAAN<br>2.1 Pendaftaran Kesatuan                                | <b>4</b><br>4      |
| 2.0 | LANGKAH PENGGUNAAN<br>2.1 Pendaftaran Kesatuan<br>2.2 Log Masuk               | <b>4</b><br>4<br>7 |
| 2.0 | LANGKAH PENGGUNAAN2.1 Pendaftaran Kesatuan2.2 Log Masuk2.3 Borang Pendaftaran | <b>4</b><br>7<br>8 |

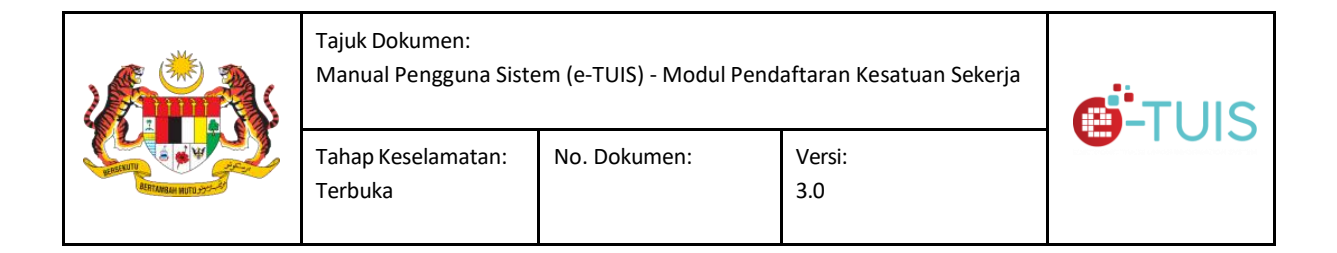

#### 1.0 **PENDAHULUAN**

e-TUIS (*Electronic Trade Union Information System*) adalah sebuah aplikasi integrasi antara portal e-TUIS, JHEKS (Jabatan Hal Ehwal Kesatuan Sekerja) & KESUMA (Kementerian Sumber Manusia). Portal ini merupakan usaha pihak KESUMA dalam menawarkan perkhidmatannya secara dalam talian kepada kumpulan sasarannya, JHEKS dan Kesatuan Sekerja.

#### 1.1 Objektif

Tujuan manual pengguna ini adalah untuk menyediakan garis panduan untuk pengguna menggunakan sistem e-TUIS.

#### 1.2 Kategori Pengguna

| Kategori Pengguna | Keterangan                                                                     |
|-------------------|--------------------------------------------------------------------------------|
| Kesatuan Sekerja  | Pengguna berdaftar yang ingin mengakses Sistem<br>e-TUIS melalui portal JHEKS. |

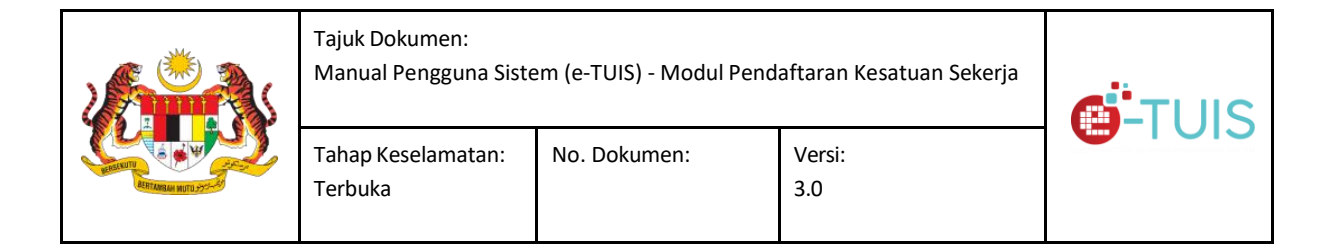

#### 1.3 Identiti Projek

Glosari yang akan terlibat di dalam manual pengguna ini ada seperti jadual di bawah:

| Abreviasi | Keterangan                         |  |  |
|-----------|------------------------------------|--|--|
| JHEKS     | Jabatan Hal Ehwal Kesatuan Sekerja |  |  |
| KESUMA    | Kementerian Sumber Manusia         |  |  |

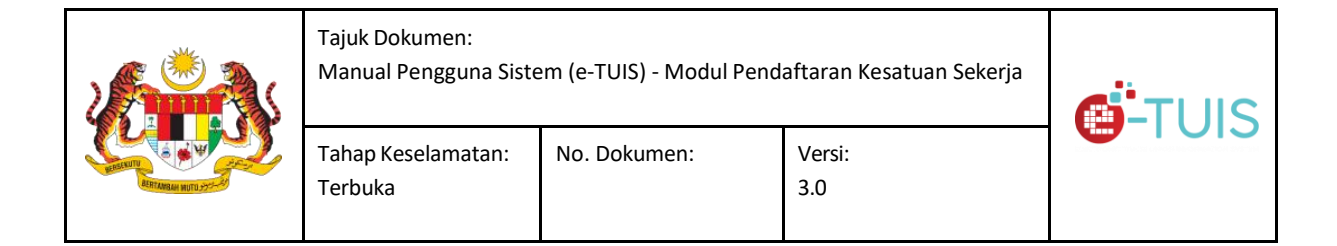

#### 2.0 LANGKAH PENGGUNAAN

#### 2.1 Pendaftaran Kesatuan

Kesatuan Sekerja (Setiausaha Penaja) hendaklah mewujudkan ID Pengguna dan Kata Laluan bagi mendapatkan akses untuk log masuk ke dalam sistem e-TUIS. Sistem e-TUIS boleh diakses pada URL <u>https://e-tuis.jheks.gov.my/login</u>.

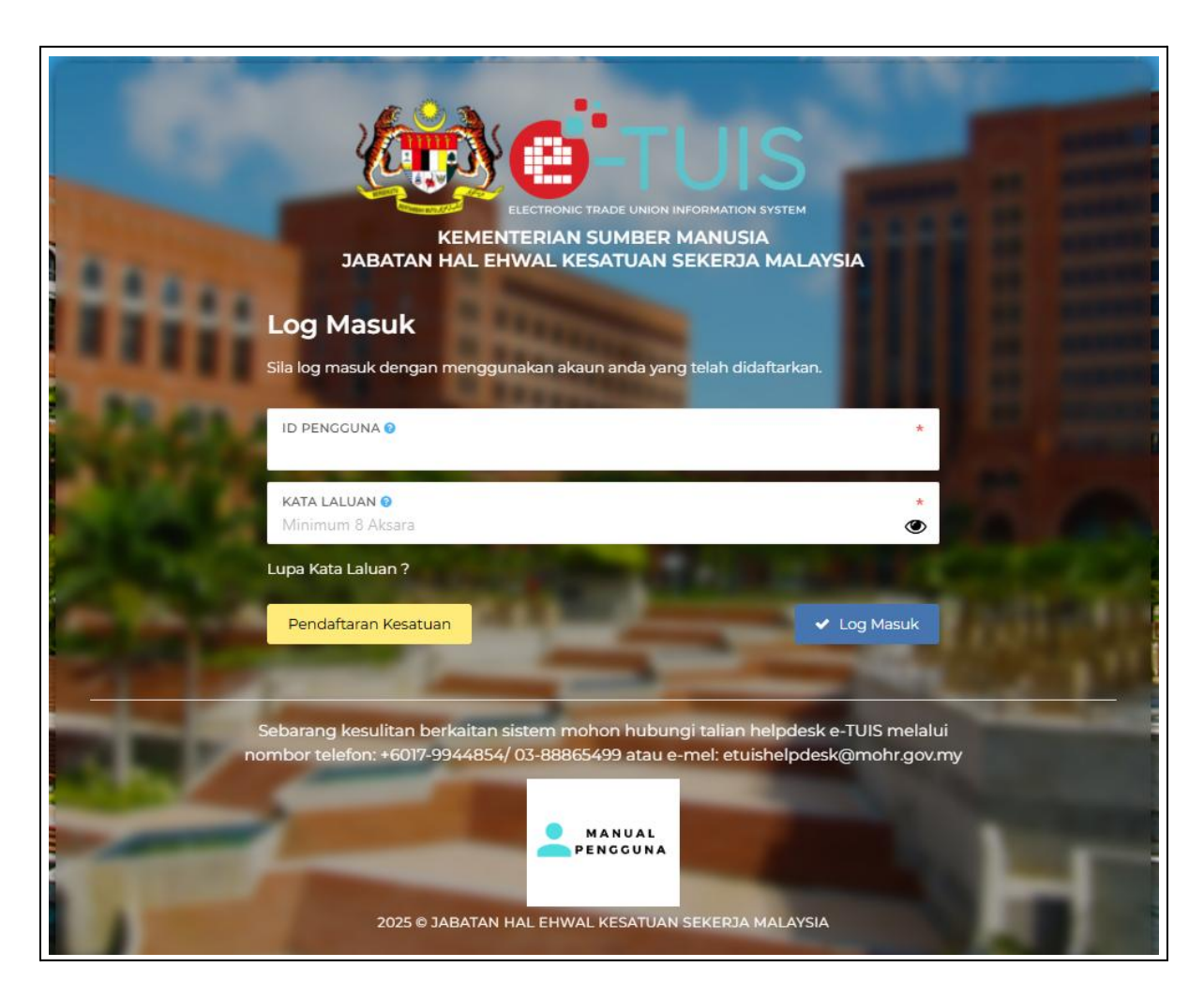

Paparan Halaman Log Masuk

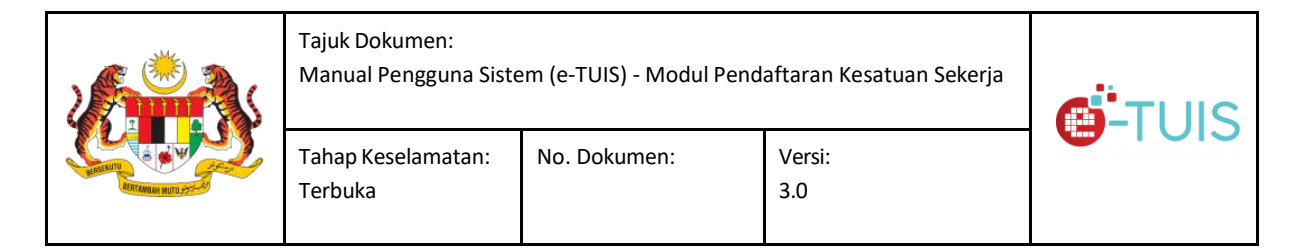

Bagi pengguna kali pertama, perlu klik butang **Pendaftaran Kesatuan** untuk mendaftar sebagai pengguna sistem.

| ELECTRONIC TRADE UNION INFORMATION SYSTEM<br>KEMENTERIAN SUMBER MANUSIA<br>JABATAN HAL EHWAL KESATUAN SEKERJA MALAYSIA<br>Daftar Akaun |                            |                                       |                  |                |  |  |  |
|----------------------------------------------------------------------------------------------------|----------------------------|---------------------------------------|------------------|----------------|--|--|--|
| Sila isi maklumat pada borang dibawah t                                                                                                | untuk mendaftar dengan sis | tem ini.<br>*                         | ID PENGGUNA 🖗    | *              |  |  |  |
| NO. TELEFON O                                                                                                    | * ALAMAT EMEL O            |                                       |                  | *              |  |  |  |
| KATA LALUAN O<br>Minimum 8 Aksara                                                                                                    |                            | PENGESAHAN KATA L<br>Minimum 8 Aksara | ALUAN 🎯          | *              |  |  |  |
| Kesatuan      Persekutuan      Persekutuan                                                                                             |                            | *                                     | TARIKH PENUBUHAN | *              |  |  |  |
| < Log Masuk                                                                                                    | a warten                   | -                                     | -                | 🗸 Daftar Akaun |  |  |  |

Paparan Halaman Daftar Akaun Untuk Kesatuan

Masukkan maklumat pada borang yang disediakan untuk mendaftar dengan e-TUIS.

- i) Nama Setiausaha
- ii) ID Pengguna
- iii) No. Telefon
- iv) Alamat Emel
- v) Kata Laluan
- vi) Pengesahan Kata Laluan
- vii) Nama Kesatuan
- viii) Tarikh Penubuhan

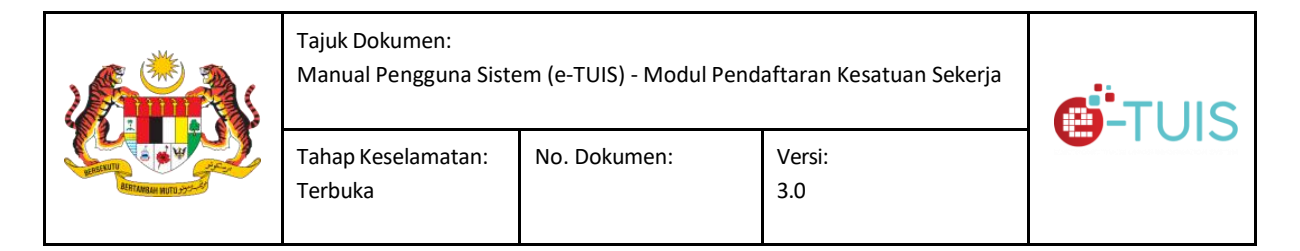

Setelah selesaikan melengkapkan maklumat yang perlu diisi, pengguna perlu menekan butang **Daftar Akaun** di penjuru kanan bawah pada paparan halaman.

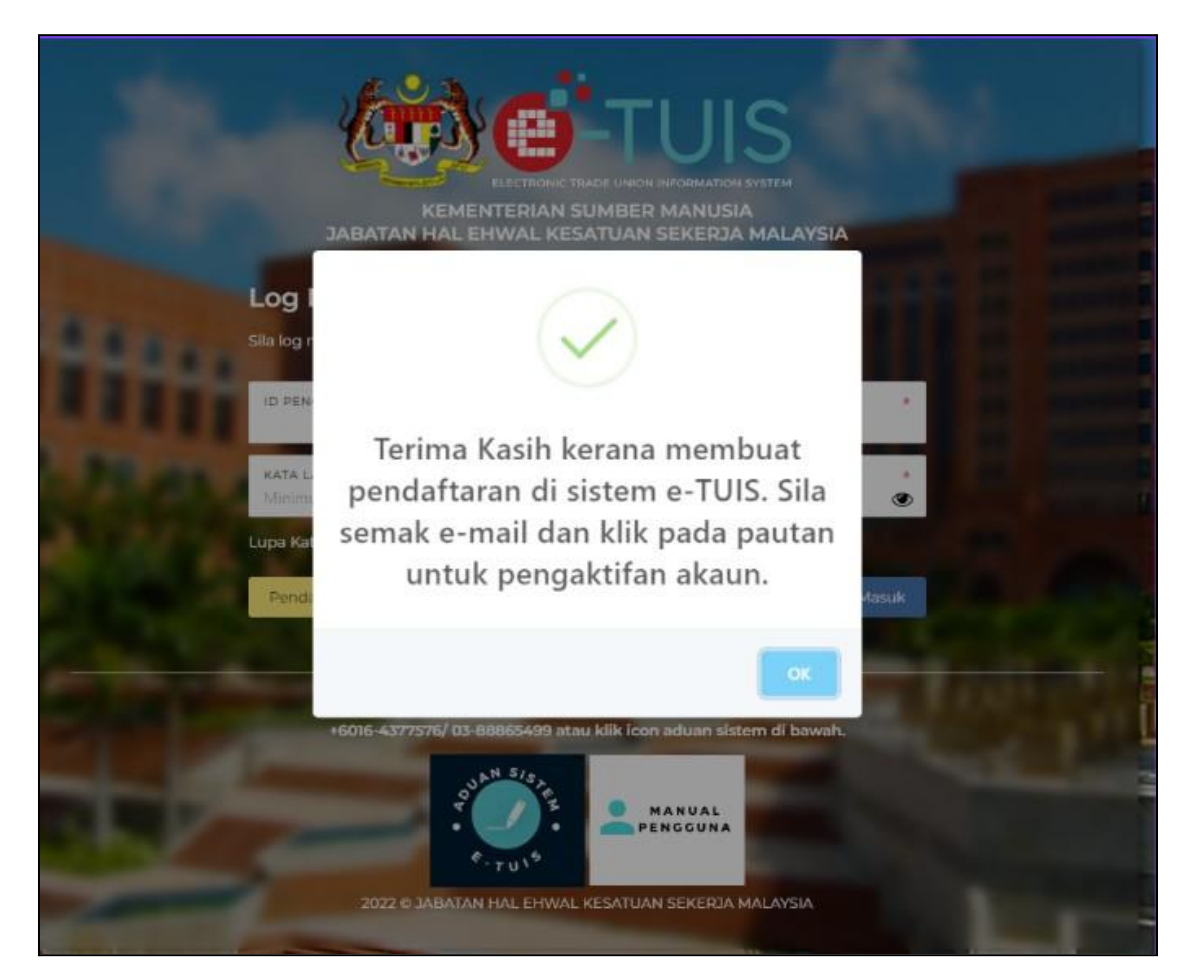

Daripada e-mel yang telah digunakan ketika mendaftar akaun, pengguna akan memperoleh e-mel menyatakan pendaftaran berjaya. Pengguna perlu klik pada pautan yang disertakan di dalam e-mel tersebut bagi tujuan pengesahan e-mel.

|  | Tajuk Dokumen:<br>Manual Pengguna Siste |              |               |
|--|-----------------------------------------|--------------|---------------|
|  | Tahap Keselamatan:<br>Terbuka           | No. Dokumen: | Versi:<br>3.0 |

#### 2.2 Log Masuk

Log masuk ke dalam sistem menggunakan ID dan kata laluan yang telah diwujudkan.

| <b>Ö</b> -TUIS                                                   |                                                                                                    | Bahasa Melayu -     ZULKARNAIN BIN ISMAIL     KESATUAN BURUH KASAR                                                                                      |
|------------------------------------------------------------------|----------------------------------------------------------------------------------------------------|----------------------------------------------------------------------------------------------------|
| PENDAFTABAN BARU Y<br>PENDAFTARAN KESATUAN<br>SEKERJA (BORANC B) | PAPARAN UTAMA > BORANG B<br>Pendaftaran Kesatuan Sekerja<br>Sila lengkapkan semua maklumat berikut mengikut turutan dan arahan yang dipaparkan. |                                                                                                    |
|                                                                  | ★ Permohonan Pendaftaran Kesatuan Sekerja                                                                                                    | Muat Naik Dokumen Utama<br>Dokumen yang telah ditandatangani boleh dimuat naik semula bagi tujuan<br>simpanan rekod.<br>Borang Praecipe dan Sijil Setem |
|                                                                  | Dokumen-Dokumen Permohonan     Buka                                                                                                    | Borang B + Musthaik Fail Minit Mesyuarat Penubuhan + Musthaik Fail                                                                                      |
|                                                                  |                                                                                                    | Surat Kebenaran Majikan<br>Menggunakan Premis Majikan Sebagai + Mustraik Fall                                                                           |

Paparan Halaman setelah Log Masuk

Setelah pengguna log masuk, halaman Pendaftaran Kesatuan Sekerja dipaparkan.

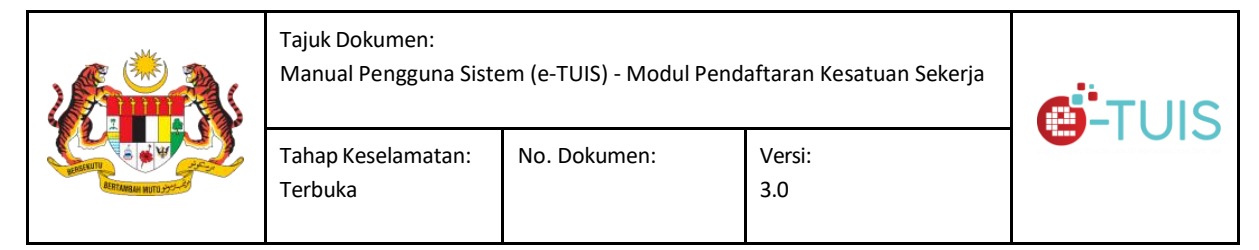

#### 2.3 Borang Pendaftaran

Lengkapkan borang pendaftaran Kesatuan Sekerja (Borang B).

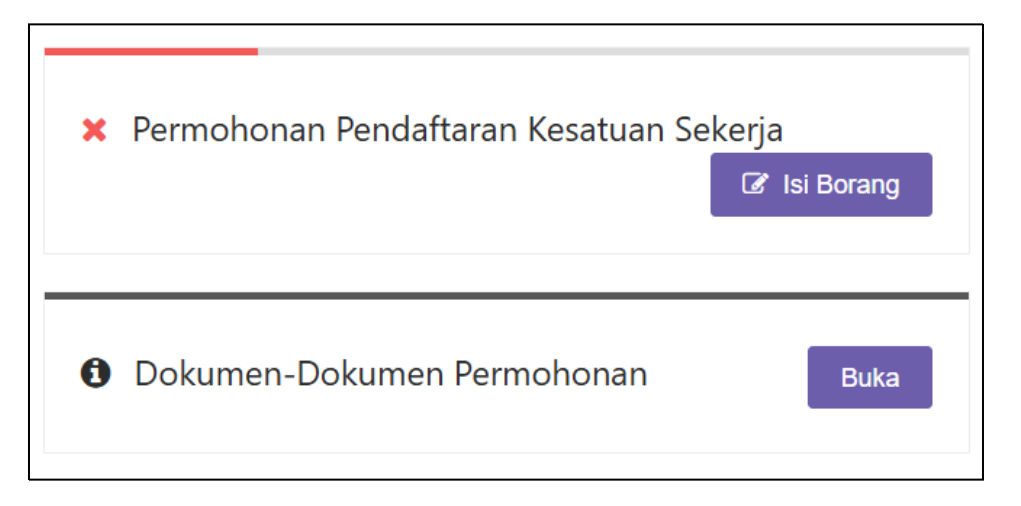

Paparan Halaman Pendaftaran Kesatuan Sekerja (Borang B)

Pengguna perlu klik butang 'Isi Borang' yang dipaparkan di paparan halaman bagi mengisi borang Permohonan Pendaftaran Kesatuan Sekerja.

|                                                         | Tajuk Dokumen:<br>Manual Pengguna Siste                                    |                        |                                |                        |
|---------------------------------------------------------|----------------------------------------------------------------------------|------------------------|--------------------------------|------------------------|
|                                                         | Tahap Keselamatan:<br>Terbuka                                              | No. Dokumen:           | Versi:<br>3.0                  |                        |
| PAPARAN UTAMA<br>Permohonan Pen<br>Akta Kesatuan Sekerj | BORANG B<br>Idaftaran Kesatuan Sekerj<br>ja 1959 (Seksyen 10 (1) dan Perat | a<br>turan 4)          |                                |                        |
| ✓ MAKLUMAT KESATU                                       | 🗙 BUTIRA                                                                   | N PEMOHON 🗙 BUTIRAI    | N PEGAWAI 🗸 NOMBOR PER         | ATURAN                 |
| NAMA KESATUAN S                                         | SEKERJA *                                                                  | KESATUAN BURUH KASAR   |                                |                        |
| ALAMAT BERDAFT/                                         | ar •                                                                       |                        |                                |                        |
|                                                         |                                                                            | Poskod                 | h satu                         | ▼ Pilih t              |
|                                                         |                                                                            | SILA TANDAKAN JIKA ALA | MAT YANG DINYATAKAN DI ATAS AI | DALAH ALAMAT MAJIKAN A |

Paparan Halaman Maklumat Kesatuan Sekerja

Setelah pengguna klik butang, empat tab dipaparkan pada paparan halaman:

- Maklumat Kesatuan Sekerja
- Butiran Pemohon
- Butiran Pegawai
- Nombor Peraturan

Pengguna perlu melengkapkan semua maklumat bertanda (\*).

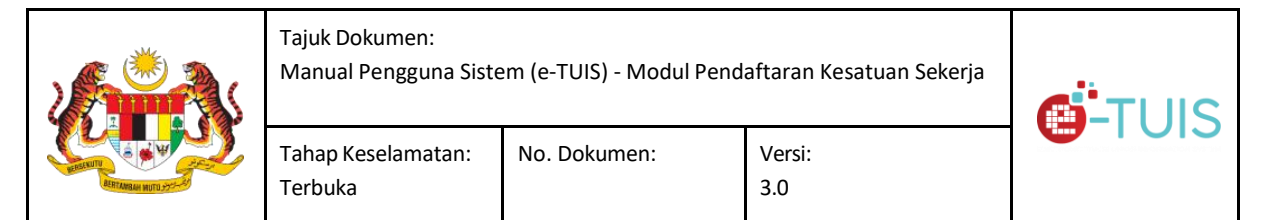

| Maklumat <b>Pemohc</b> | on                   |                     |                        | ×  |
|------------------------|----------------------|---------------------|------------------------|----|
| Maklumat ahli yang me  | embuat per           | mohonan.            |                        |    |
| NAMA                   |                      |                     |                        | *  |
| NO KAD PENGENALAN      | 0                    |                     |                        | *  |
| TARIKH LAHIR           |                      |                     |                        | Å  |
| NAMA JAWATAN           |                      |                     |                        | *  |
| Alamat Pemohon         |                      |                     |                        |    |
| ALAMAT 1               |                      |                     |                        | *  |
| ALAMAT 2               |                      | ALAMAT 3            |                        |    |
| POSKOD *               | NEGERI<br>Pilih satu | *<br>J <del>-</del> | Daeraн<br>Pilih Daerah | *  |
|                        |                      |                     | ✓ Simp                 | an |

## Paparan Halaman Maklumat Pemohon Kesatuan Sekerja

|                       | Tajuk Dokumen:<br>Manual Pengguna Siste                                                                                                    |                                                                              |                                                               |                                                                                              |                                   |                                       |
|-----------------------|----------------------------------------------------------------------------------------------------|------------------------------------------------------------------------------|---------------------------------------------------------------|----------------------------------------------------------------------------------------------|-----------------------------------|---------------------------------------|
| Contraction with Sec. | Tahap Keselamatan:<br>Terbuka                                                                                                    | No. Doku                                                                     | men:                                                          | Versi:<br>3.0                                                                                |                                   | · · · · · · · · · · · · · · · · · · · |
|                       | Tahap Keselamatan:<br>Terbuka         Maklumat Pegawai         Maklumat Pegawai penaja k         Maklumat Pegawai         NAMA         JAWATAN         Pilih satu         JENIS KEWARGANEGARAAN         WARGANEGARA         BUKAN WARGANEGARAAN         O KAD PENCENALAN         TARIKH LAHIR         NAMA JAWATAN         Alamat Pegawai         ALAMAT 1         ALAMAT 2         POSKOD       *         Maklumat Tambahan         BUTIR-BUTIR MENCENAI JAW         SEKERJA       Tiada         BUTIR-BUTIR MENCENAI APA         •       Semua jawatan yapa | No. Dokut<br>esatuan.                                                        | Men:                                                          | Versi:<br>3.0<br>DAERAH<br>Pilih Daerah<br>IG DALAM KESATUAN<br>MAHKAMAH                     | x * * * * * * * * * * * * * * * * |                                       |
|                       | <ul> <li>Serrica Jawatan yan<br/>kesatuan itu dan tar</li> <li>Jenis pertuduhan, ta<br/>hukuman termasuk<br/>Kanun Acara Jenaya</li> </ul>                                                                                                    | g dipegang (<br>ikh yang ber<br>arikh pembio<br>pelepasan n<br>ah mestilah o | ikaitan mestil<br>:araan, nama<br>nenurut peru<br>linyatakan. | an sekerja serta na<br>ah dinyatakan.<br>Mahkamah dan<br>ntukan-peruntuka<br><b>√ Sim</b> pa | n                                 |                                       |

Paparan Modal Butiran Pemohon Maklumat Pegawai Kesatuan Sekerja

|  | Tajuk Dokumen:<br>Manual Pengguna Siste |              |               |
|--|-----------------------------------------|--------------|---------------|
|  | Tahap Keselamatan:<br>Terbuka           | No. Dokumen: | Versi:<br>3.0 |

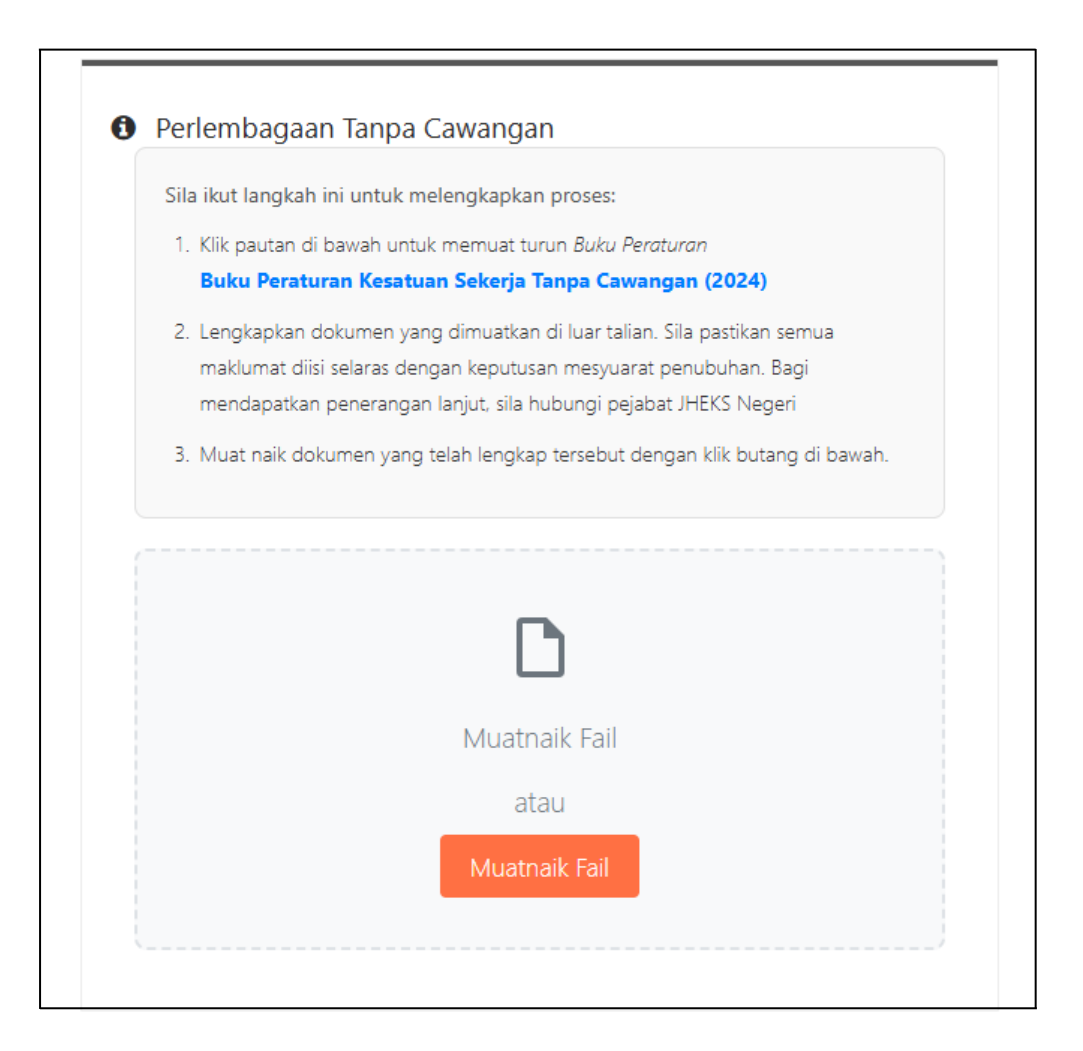

Halaman Pendaftaran Kesatuan Sekerja Perlembagaan Tanpa Cawangan

Jika **Kesatuan tidak bercawangan** (berdasarkan pilihan dalam Borang Permohonan Pendaftaran Kesatuan Sekerja), **Buku Peraturan Tanpa Cawangan perlu dimuatnaik.** 

| ×***                                 | Tajuk Dokumen:<br>Manual Pengguna Sistem (e-TUIS) - Modul Pendaftaran Kesatuan Sekerja                        |                                                                                       |                                                                                           | <b>S</b> T III  |
|--------------------------------------|----------------------------------------------------------------------------------------------------|---------------------------------------------------------------------------------------|-------------------------------------------------------------------------------------------|-----------------|
|                                      | Tahap Keselamatan:<br>Terbuka                                                                                 | No. Dokumen:                                                                          | Versi:<br>3.0                                                                             |                 |
| B Darl                               | -                                                                                                    |                                                                                       | •                                                                                         |                 |
| Sila ikut                            | langkah ini untuk melen                                                                                       | dngan<br>gkapkan proses:                                                              |                                                                                           |                 |
| 1. Klik                              | pautan di bawah untuk me                                                                                      | emuat turun <i>Buku Perat</i>                                                         | uran                                                                                      |                 |
| Buk                                  | u Peraturan Kesatuan S                                                                                        | ekerja Bercawangan                                                                    | (2024)                                                                                    |                 |
| 2. Leng<br>selar<br>sila ł<br>3. Mua | gkapkan dokumen yang dii<br>ras dengan keputusan mes<br>nubungi pejabat JHEKS Ne<br>t naik dokumen yang telah | muatkan di luar talian. :<br>yuarat penubuhan. Bag<br>geri<br>n lengkap tersebut deng | Sila pastikan semua maklumat<br>gi mendapatkan penerangan la<br>gan klik butang di bawah. | diisi<br>anjut, |
|                                      |                                                                                                    | D                                                                                     |                                                                                           |                 |
|                                      |                                                                                                    | Muatnaik Fail                                                                         |                                                                                           |                 |
|                                      |                                                                                                    | atau                                                                                  |                                                                                           |                 |
|                                      |                                                                                                    | Muatnaik Fail                                                                         |                                                                                           |                 |
|                                      |                                                                                                    |                                                                                       |                                                                                           |                 |
|                                      |                                                                                                    |                                                                                       |                                                                                           |                 |

Paparan Halaman Pendaftaran Kesatuan Sekerja Perlembagaan Bercawangan Jika **Kesatuan bercawangan** (berdasarkan pilihan dalam Borang Permohonan Pendaftaran Kesatuan Sekerja), **Buku Peraturan Bercawangan perlu dimuatnaik**.

|  | Tajuk Dokumen:<br>Manual Pengguna Sistem (e-TUIS) - Modul Pendaftaran Kesatuan Sekerja |              |               |  |
|--|----------------------------------------------------------------------------------------|--------------|---------------|--|
|  | Tahap Keselamatan:<br>Terbuka                                                          | No. Dokumen: | Versi:<br>2.0 |  |

Pengguna perlu mencetak Permohonan Pendaftaran Kesatuan Sekerja dan dokumen-dokumen permohonan.

- Garis Panduan Penubuhan
- Senarai Semak
- Borang Praecipe
- Contoh Minit Mesyuarat penubuhan

| 1. Garis Panduan Penubuhan          | 🔒 Cetak |
|-------------------------------------|---------|
| 2. Senarai Semak                    | 🔒 Cetak |
| 3. Borang Praecipe                  | 🔒 Cetak |
| 4. Contoh Minit Mesuuarat Penuhuhan | 🔒 Cetak |

#### Paparan halaman Dokumen-dokumen Permohonan setelah klik butang 'Buka'

Setelah memuat naik fail-fail yang dikehendaki, Pengguna perlu muatnaik dokumen-dokumen tersebut pada halaman Muat Naik Dokumen Utama

| wuat       | Naik Dokumen Utama                                                        |                                  |
|------------|---------------------------------------------------------------------------|----------------------------------|
| Dokum      | nen yang telah ditandatangani boleh dimuat naik ser                       | mula bagi tujuan simpanan rekod. |
| Boi        | rang Praecipe dan Sijil Setem                                             | + Muatnaik Fail                  |
| Boi        | ang B                                                                     | + Muatnaik Fail                  |
| Mir        | nit Mesyuarat Penubuhan                                                   | + Muatnaik Fail                  |
| Sur<br>Maj | at Kebenaran Majikan Menggunakan Premis<br>jikan Sebagai Pejabat Kesatuan | + Muatnaik Fail                  |

Muat Naik Dokumen Utama perlu memuat naik dokumen-dokumen yang telah ditandatangani.

|                                                                                                    | Tajuk Dokumen:<br>Manual Pengguna Sistem (e-TUIS) - Modul Pendaftaran Kesatuan Sekerja                                                                                                    |                                      |                                                                                                    | ekerja                                                         |
|----------------------------------------------------------------------------------------------------|----------------------------------------------------------------------------------------------------|--------------------------------------|----------------------------------------------------------------------------------------------------|----------------------------------------------------------------|
| Contraction Hold Street                                                                                                    | Tahap Keselamatan:<br>Terbuka                                                                                                    | No. Dokumen:                         | Versi:<br>2.0                                                                                              | -1013                                                          |
| PADARIAN UTAMA > BORANC B<br>Pendaftaran Kesatu<br>Sila lengkapkan semua maklumat berik                                                                      | ian Sekerja<br>uut mengikut turutan dan arahan yang dipaparkan.                                                                                                    |                                      |                                                                                                    |                                                                |
| ✓ Permohonan Per                                                                                                    | ndaftaran Kesatuan Sekerja<br>🖶 Cetak 🛛 😰                                                                                                    | Muat N<br>Dokume<br>Borang<br>Borang | <b>laik Dokumen Utama</b><br>n yang telah ditandatangani boleh dimuat naiks<br>ng Praecipe dan Sijil Setem | emula bagi tujuan simpanan rekod.                              |
| <ul> <li>Perlembagaan Bi<br/>Sila lkut langlah ini untu</li> <li>1. Kilk pautan di bawah u<br/>Buku Perlutran Kesi</li> <li>2. Lenglapkan dokumen</li> </ul> | <ul> <li>Perlembagaan Bercawangan</li> <li>Sila ikut langkah ini untuk melengkapkan proses:         <ol> <li>Olik pausan di bavah untuk memuat turun Bluk Persturon<br/>Buku Peraturan Kesatuan Sekerja Bercawangan (2024)</li> <li>Lengkapkan dokumen yang dimuatkan di luar talian. Sila pastikan semua maklumat dilsi<br/>selaras dengan keputuan menyuarat penubuhan. Bagi mendapatkan penerangan<br/>lanjut. sila hubungi pejabat JHEKS Negeri</li> <li>Muat naik dokumen yang telah lengkap tersebut dengan klik butang di bavah.</li> <li>Buku Peraturan Kesatuan Sekerja Bercawangan<br/>(2024) (4).pdf</li> </ol> </li> </ul> |                                      | ng B<br>Mesyuarat Penubuhan                                                                                | <ul> <li>◆ Musthalit Fail</li> <li>◆ Musthalit Fail</li> </ul> |
| selaras dengan kepuru<br>lanjut, sila hubungi paj<br>3. Muat naik dokumen ya<br>Buku Peraturai<br>(2024) (4),pdf                                             |                                                                                                    |                                      | Kebenaran Majikan Menggunakan Premis<br>an Sebagai Pejabat Kesatuan                                        | + Masthalit Fall                                               |
| <ul> <li>Dokumen-Dokur</li> </ul>                                                                                                    | nen Permohonan                                                                                                    | Buka                                 |                                                                                                    |                                                                |
|                                                                                                    |                                                                                                    |                                      |                                                                                                    | ✓ Hantar                                                       |

## Paparan halaman Persatuan Kesatuan Sekerja

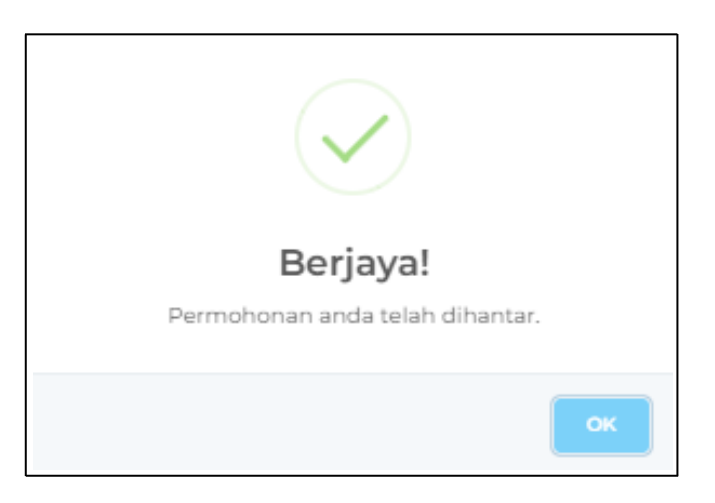

Paparan Halaman Apabila Permohonan Berjaya Dihantar

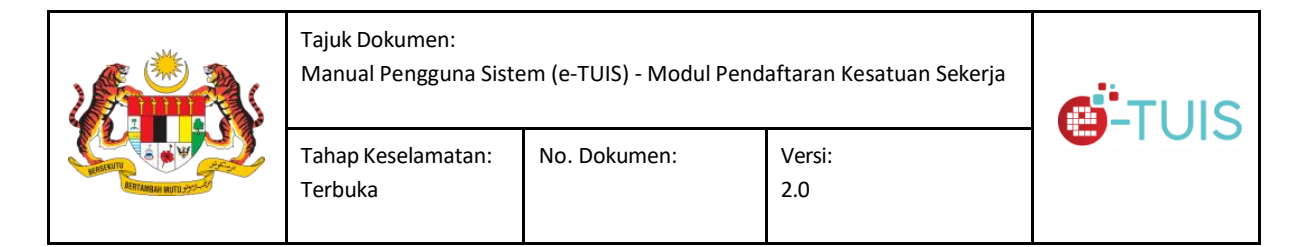

Popup akan keluar setelah permohonan berjaya dihantar.

Notifikasi kepada Kesatuan Sekerja untuk menghantar dokumen sokongan dalam tempoh 30 hari dari tarikh Mesyuarat Agung dijalankan. Jika tidak menghantar dalam tempoh yang ditetapkan, notifikasi penolakan akan diberi kepada Kesatuan Sekerja.

#### Menjawab Kuiri

Pengguna akan mendapat sebuah email Serahan Kuiri

#### gambar email tersebut

Klik pada modul Borang B. Kemaskini maklumat atau muat naik dokumen berkenaan seperti yang disenaraikan dalam email kesatuan.

#### gambar hantar

Klik pada butang cetak sehingga dapat ikon kunci terbuka. Klik butang Hantar.